# SEZOnline –

# **New Functionalities/Features**

**Build Version 2.35** 

**Build Version 2.35** 

Functionalities made available on the SEZ Online system are reviewed and enhanced / modified from time to time and new functionalities and modules are added on the system based on the inputs and requirements received from various user groups. These functionalities are developed based on understanding developed by NDML team from study of existing practices and procedures in this regard and efforts are made to provide features on the system that are compliant with the procedural and technical requirements. However users may refer to relevant legal and authorized documents and formations for reference on legal and authentic aspects of the transactions.

# **New Functionalities/Features**

| 1.  | Facility for Amendment of DTA Sale                                                               |
|-----|--------------------------------------------------------------------------------------------------|
| 2.  | Facility for Provisional Assessment for Shipping Bill                                            |
| 3.  | Display of total no. of request pending in the Inbox7                                            |
| 4.  | Printing Buyer details in Shipping Bill if buyer and consignee are different entities            |
| 5.  | Facility to provide Client details in Temporary Removal, Subcontracting & DTAP Modules           |
| 6.  | Calculation & display of Duty Amount ARE-1 transactions (DTAP & DTAP-Ex Modules)10               |
| 7.  | Addition of an option in 'Item Type' dropdown in 'Item Details' section of Customs Modules       |
| 8.  | Alert message to users when Gross weight is less than Net weight                                 |
| 9.  | Printing Unit Representative's name who digitally signs the transactions while submission        |
| 10. | Excel as well as pdf file upload facility for Sub-contracting & Temporary Removal                |
| 11. | Change in quantity of goods received after subcontracting as compared to the declared quantity14 |
| 12. | Part Consignment Challan can be printed on each submission of consignment in Shipping Bill       |
| 13. | GR Form will now NOT be generated in case of Pink Shipping Bill16                                |
| 14. | Facility to select Invoice currency now provided in DTAP Module17                                |
| 15. | Increase in length of certain fields in DTAP-ex module                                           |

### 1. Facility for Amendment of DTA Sale

Facility for amendment is now being introduced in the DTA Sale Module also. At times, units may need to amend a DTA Sale Transaction after its assessment by Customs. This could be because of reasons like change in shipment details or invoice details or Item details pertaining to the DTA Sale (Bill of Entry) etc. either as the details have actually changed or erroneously, incorrect details had been entered in the document while submission.

- Units can now file a request through the system for Amendment of DTA Sale (BOE).
- Stage at which Amendment request can be filed: A request for Amendment of a DTA Sale (BOE) can be submitted only after it has been assessed by Customs. To handle any amendment required before assessment by Customs, the 'Raise Query' option will continue to be available for use.
- Module to be used for filing Amendment request: The request for amendment of DTA Sale (BOE) can be initiated by accessing the Free Form link. This link can be accessed by only those users who have been assigned the functionality of Free Form. To assign the functionality, please access Administration→Maintain users' menu option in Unit Admin log-in. Specify the user id for which functionality is to be assigned and click on Edit button. Against the functionalities field, select the checkbox against Free Form.
- How to file Amendment Request: In the Free Form request, unit maker has to specify the Form type as 'Customs', and Form sub-category as 'Amend Customs Transaction'. User is also required to specify the request type as 'DTA Sale' and request id for which Amendment is requested alongwith the reason for Amendment & the details of the amendment required in the 'Description' column. Unit Approver shall digitally sign and submit the request.
- Processing of Amendment Request: On submission of a Free Form Request for amendment by Unit, the request shall be forwarded to Customs (Assessing Officer & Specified Officer) for approval. On Approval of the Free Form request, Customs will be able to make the required amendment in the DTA Sale (Bill of Entry).
- E-mail Notifications are sent to the Unit Approver on approval of Free Form for Amendment Request and on amendment of the DTA Sale (Bill of Entry) by Customs.
- Once a Unit submits a Free Form Request for amendment of a particular DTA Sale (Bill of Entry) through SEZ Online System, the customs transaction will continue to remain in the inbox of the user where it was present earlier, (i.e. before submission of amendment request), but however, the user will not be able to take any action on it and the request will get locked.
- SEZ Online System can process amendment of only such DTA Sale (Bill of Entry) which have been prepared and processed through the System:

Unit may be required to present the original DTA Sale (BOE) as assessed and signed by Customs for cancellation so that print-out of amended DTA Sale (BOE) can be taken and signatures collected.

- Unit may be required to present required documents to substantiate its claim for amendment requirement for the DTA Sale (BOE).
- Customs will be able to raise query on the free form request ID also which can be responded by the Unit.

After free form request for amendment is approved the Customs will make the necessary amendments. Details of the same can be tracked through **"Status History"** link also. Unit can now verify the changes, take a fresh print-out and complete the transaction.

If amendment results in a levy of additional Duty, unit will be required to deposit the additional duty amount using duty payment challan and present acknowledged copy of the challan to custom officer for recording details of additional duty payment in SEZ Online system against the amended transaction.

| SEZ Online v2.35.1                                  | Welcome Unit Maker                             | Nov 26,                             | 2011 1 | Home Help        | Preferences >            | Logout         |   | Government of<br>Ministry of Co<br>Departme | fIndia<br>mmerce & Indu<br>ent of Con | stry<br>nmerce |
|-----------------------------------------------------|------------------------------------------------|-------------------------------------|--------|------------------|--------------------------|----------------|---|---------------------------------------------|---------------------------------------|----------------|
| Inbox (4)<br>Search Request<br>New LUT              |                                                |                                     |        | Free             | Form                     |                |   |                                             |                                       |                |
| Update LUT<br>Softex Form                           | Request ID : 4211000                           | 007624                              |        |                  |                          |                |   |                                             |                                       |                |
| Upload<br>Upload Status                             | Free Form Details                              | Add Documents                       |        |                  |                          |                |   |                                             |                                       |                |
| BOE Form<br>DTASale Form                            | Free Form Details                              |                                     |        |                  |                          |                |   |                                             |                                       | Help           |
| Debonding Form<br>Zone to Zone Transfer Form        | (All fields marked with " a<br>Form Type *     | re mandatory)                       |        | Custon           | 15 V                     | ion ¥          |   |                                             |                                       |                |
| Softex Contract<br>APR Form<br>Status Certification | Request Type *                                 | ory                                 |        | DTA Sa           | ale 🗸                    |                |   |                                             |                                       |                |
| LOA Extension<br>LOA Renewal                        | Request ID for Cancell<br>Request reason and d | ation / Amendment *<br>escription * |        | 261100<br>Change | 041915<br>es in Item de: | Q<br>scription | L |                                             |                                       |                |
| QuarterlyReports<br>Reports                         |                                                |                                     |        |                  |                          |                |   |                                             |                                       |                |
| RES BOE File Upload<br>DTA Sale File Upload 🛛 🕨     |                                                |                                     |        |                  |                          |                |   |                                             | -                                     |                |
| Shipping Bill Form<br>Export File Upload            | Save                                           |                                     |        |                  |                          |                |   |                                             |                                       |                |
| DIA Proc Form                                       |                                                |                                     |        | _                |                          | _              | _ | _                                           | _                                     |                |

Fig. Free form Request form

#### 2. Facility for Provisional Assessment for Shipping Bill

If due to lack of availability of well-established information relating to various aspects of the transaction such as Quantity/ Value/Classification of goods etc. the Unit needs to request for assessment of the Shipping Bill initially on a provisional basis or Customs decides to assess the Shipping Bill on a provisional basis such facility has now been provided in the system. In such cases, the Unit may get the goods cleared from the SEZ & export it on the basis of the provisionally assessed Shipping Bill. Later, as the actual facts of the transactions get established, the unit needs to submit the Shipping Bill for Final Assessment.

A facility to the Unit to submit a Shipping Bill with a request for Provisional Assessment has now been introduced in SEZ Online System. The method of submission & processing of Shipping Bill in SEZ Online System where Provisional Assessment is requested is explained below:

1. To submit a Shipping Bill with a request for Provisional Assessment a check box called as 'Provisional Assessment' (in General Details tab) has to be selected by the Unit. In that case the reason for requesting for Provisional Assessment has to be provided (Refer to the screen shot below). However, the final decision that the document should be provisionally assessed or not will be taken by Customs Assessor.

| We certify that the above declared goods meant for export have been packed & sealed in my presence as per statutory requirement under SEZ Act 2005 & SEZ Rule 2006 |
|----------------------------------------------------------------------------------------------------|
| The goods pertaining to this transaction will move out of the SEZ in parts                                                                                         |
| Free Export under para 2.1 of foreign Trade Policy 2009-2010 Read with rule 46 of SEZ Rules 2006.                                                                  |
| Provisional Assessment Reason for Provisional Assessment*                                                                                                    |
|                                                                                                    |
| Save Reset                                                                                                    |
|                                                                                                    |

#### Fig. Provisional Assessment checkbox in General Details tab of Shipping Bill.

- If the Unit submits a Shipping Bill with a request for Provisional Assessment, the request moves to Customs Assessor. In case of Provisional Assessment Statuses available to Customs assessor are "Provisionally Assessed, Let Export" and "Provisionally Assessed, Let Export after Verification".
- However, if the Customs Assessor submits the request with status as" Provisionally Assessed,
   Let Export" then request directly goes to Unit approver's Inbox for final assessment.
- If the Customs Assessor submits the request with status as "Provisionally Assessed, Let Export after Verification" then request goes to Authorised Officer's Inbox for "Allow export" or "Discrepancy",
- 5. When Authorised Officer submits the request with status as **"Allow export"**, then request moves to unit approver's inbox for final assessment.
- 6. The Shipping Bill request returns to the Unit who can submit/ present it for final assessment to the Customs Assessor after the goods are taken out of the SEZ. At this stage, following sections will be editable to unit:
  - i. Invoice Details Tab
  - ii. Item Details Tab

- 7. When the Unit re-submits a Shipping Bill for Final Assessment, the Customs Assessor may raise a Query in case any errors are noticed or any clarification is required. While Query Response, the above mentioned sections of the Shipping Bill will be again be editable to the Unit.
- 8. After Final Assessment of the Shipping Bill by Customs Assessor, it moves to the Unit for entering the EGM details of the consignment. As the unit submits the Shipping Bill after entering the EGM details, it moves to the Customs Ops User for verification of the Proof of Export & closure of transaction as 'Shipment Success'.

#### Note:

- In provisionally assessed documents, the relevant 'Date' for rate of exchange will be the date of original submission of the transaction in SEZ Online System.
- Unit will be able to obtain Print of Shipping Bill through SEZ Online system after submission for both - provisional & final assessment. If a print of the Shipping Bill is generated after submission for Final Assessment, a table containing the Provisional & Final Values of FOB & Net realisable value will get printed on the document. (screen shot enclosed)

| Request Id: 2511                                              | 00026936                 |                                       |                 |                                                                 |                              |                                           | G.R No. & Date:                         |
|---------------------------------------------------------------|--------------------------|---------------------------------------|-----------------|-----------------------------------------------------------------|------------------------------|-------------------------------------------|-----------------------------------------|
|                                                               |                          | 5                                     | HIPPING BIL     | L FOR EXPORT OF DUTY FREE GO                                    | ODS                          |                                           |                                         |
|                                                               |                          |                                       |                 |                                                                 |                              | Original(P                                | Provisional Assessment)<br>Page No. 1/1 |
| Exporter: urg181<br>,fg building nm road<br>obar,India,132321 | 0un<br>Landheri,mumbai,A | andaman And Nic                       |                 | Invoice No & Date: 0110<br>DT.01/11/2011<br>AR4/AR4A No & Date: | SB No 8<br>DC1909<br>25/11/2 | Date:<br>-SEZ1909-<br>011                 | SB-0000002                              |
| Consignee Detai                                               | Is:MAM,SEE, Bo           | uvet Island.                          |                 | Q/Cert No & Date:                                               | BIN No.                      | /RBI Code                                 | No: PAN5646546                          |
|                                                               |                          |                                       |                 | Export Trade Control:                                           | State o<br>Andama            | of Origin of<br>an And Nico<br>ort under: | goods:<br>bbar [1]                      |
|                                                               |                          |                                       |                 | SEZ Cargo<br>sez1909sn                                          | ☐ Join<br>☐ Rup<br>☐ Othe    | t Ventures<br>ee Credit<br>ers            |                                         |
| Custom House A                                                | gent: SELF               | L/C No:                               |                 | -                                                               | RBI'S A                      | pproval/C                                 | ir.No. & Date:                          |
| Pre-Carriage By:                                              |                          | Place of Receipt By Pre               | -Carrier:       | -                                                               | Con<br>Othe                  | signment E<br>ers                         | kport                                   |
| Vessel/Flight No:                                             | Air                      | Rotation No:                          |                 | -                                                               |                              |                                           |                                         |
|                                                               |                          | Port of Loading:<br>sfsdfsdf          |                 | NatureOfContract: CIF CF                                        |                              | FOB                                       |                                         |
| Port of Discharge<br>addd                                     | *2                       | Country of Destination<br>Botswana    | :               | Exchange Rate U/S 14 of CA: 49.                                 | .25 Curren<br>USD            | ncy of Invo                               | ice:                                    |
| S.No Ma                                                       | urks & Nos.              | No. & Kind of Pkgs.<br>Container Nos. | Statistical     | Code & Description of Goods,&<br>EXIM Scheme Code.              | Quan                         | ntity                                     | Value-FOB in INR                        |
| 1 tyy                                                         |                          | 11,BGS                                | 84013000<br>411 |                                                                 | 10.000<br>KW                 | 0000<br>/H                                | 4925                                    |
|                                                               |                          |                                       |                 |                                                                 |                              |                                           |                                         |

Fig. Print of Shipping Bill where unit has requested for Provisional Assessment.

| Reques                                | t ld: 251100026612                                 |                                                |                |                                                                                                    |                                                              | G.R No. & Date:                     |
|---------------------------------------|----------------------------------------------------|------------------------------------------------|----------------|----------------------------------------------------------------------------------------------------|--------------------------------------------------------------|-------------------------------------|
|                                       |                                                    |                                                | SHIPPING BI    | LL FOR EXPORT OF DUTY FREE GOO                                                                           | oos 🦰                                                        |                                     |
|                                       |                                                    |                                                |                |                                                                                                    |                                                              | Original(Final Assessme<br>Page No. |
| Exporter<br>,fg buildin<br>obar,India | : urg1810un<br>g nm road andheri,mumba<br>i,132321 | ii,Andaman And Nic                             |                | Invoice No & Date: 111<br>DT.01/11/2011<br>222 DT.02/11/2011<br>333 DT.03/11/2011<br>AR4/AR4A No & Date: | SB No & Date:<br>DC1909-SEZ190<br>25/11/201<br>Import-Export | 9-SB-00000001<br>Code No: iec232131 |
| Consign                               | nee Details:WRR,eeeret,                            | Macau.                                         |                |                                                                                                    | BIN No./RBI Cod                                              | le No: PAN5646546                   |
| Buyer De                              | etails:Jayesh,eeeret ,N                            | lacau.                                         |                | Q/Cert No & Date:                                                                                        | State of Origin<br>Andaman And N                             | of goods:<br>icobar [1]             |
|                                       |                                                    |                                                |                | Export Trade Control:<br>SEZ Cargo<br>sez1909sn                                                          | If export under<br>Joint Venture<br>Rupee Credit             | r: ☐ Deferred Credit<br>es<br>t     |
| Custom                                | House Agent: SELF                                  | L/C No:                                        |                | -                                                                                                    | RBI's Approval                                               | /Cir.No. & Date:                    |
|                                       |                                                    |                                                |                |                                                                                                    | Type of Shipm                                                | ent: U Outright Sale                |
| Pre-Carr                              | iage By:                                           | Place of Receipt By Pr                         | re-Carrier:    | _                                                                                                    | Others                                                       | Laport                              |
| Vessel/F                              | Flight No: Air                                     | Rotation No:                                   |                | _                                                                                                    |                                                              |                                     |
|                                       |                                                    | Port of Loading:<br>sf                         |                | -<br>NatureOfContract:M CIE □ CE                                                                         |                                                              |                                     |
| Port of D<br>dfds                     | lischarge:                                         | Country of Destination<br>Bosnia & Herzegovina | n:             | Exchange Rate U/S 14 of CA:<br>8.85,48.85,51.35                                                          | Currency of In                                               | voice:                              |
| S.No                                  | Marks & Nos.                                       | No. & Kind of Pkgs.<br>Container Nos.          | Statistical    | Code & Description of Goods,&<br>EXIM Scheme Code.                                                       | Quantity                                                     | Value-FOB in INR                    |
| 1                                     | ta556                                              | 100,PKG                                        | 84011000<br>we |                                                                                                    | 10.000000<br>BAL                                             | 8850                                |
| 2                                     | 1                                                  |                                                | 74012000<br>me |                                                                                                    | 100.000000<br>KLR                                            | 48850                               |

Fig. Print of Shipping Bill after submission for Final Assessment.

| Commission                                                                  |                     | 0                | 0                |                                                          |
|-----------------------------------------------------------------------------|---------------------|------------------|------------------|----------------------------------------------------------|
| Discount                                                                    | _                   | 0                | 0                | Amount in INR: Net Realisable 49250                      |
| Other Deductions                                                            | -                   | 0                | 0                |                                                          |
| Packing Charges                                                             | USD                 | 0                | 0                |                                                          |
|                                                                             |                     |                  |                  |                                                          |
|                                                                             |                     |                  |                  |                                                          |
| Declaration: I/We declare that all p<br>I/We also attach the declaration(s) | under clause No.(s) | and correct.     |                  |                                                          |
| Public Notice No                                                            | dated               |                  |                  | Signature of Exporter/CHA & Date                         |
|                                                                             |                     |                  |                  | This Shipping Bill Form is digitally signed by urg7793a. |
|                                                                             | SHIPPING BILL FOR E | XPORT OF DUTY F  | REE GOODS        | Original                                                 |
|                                                                             |                     |                  |                  | DOCUMENT SUBMITTED                                       |
|                                                                             |                     |                  |                  | 1.Invoice                                                |
|                                                                             |                     |                  |                  | 2.Packing List                                           |
|                                                                             |                     |                  |                  | 3.GR. Form                                               |
|                                                                             |                     |                  |                  | 4.AR4/AR4A Form 🗖                                        |
|                                                                             |                     |                  |                  | 5.ETC Licence                                            |
|                                                                             |                     |                  |                  | 6.Indent                                                 |
|                                                                             |                     |                  |                  | 7.Acceptance of Contract                                 |
|                                                                             |                     |                  |                  | 8.Letter of Credit                                       |
|                                                                             |                     |                  |                  | 9.QC Certificate                                         |
|                                                                             |                     |                  |                  | 10.Port Trust Documents                                  |
|                                                                             |                     |                  |                  | 11. Any Other(Specify)                                   |
|                                                                             |                     |                  |                  |                                                          |
|                                                                             |                     | FOB Value(II     | IR) Net Realis   | able Value(INR)                                          |
|                                                                             | Provisional         | 4925.00000       | 0 492            | 5.000000                                                 |
|                                                                             | Final               | 49250.00000      | 00 492           | 50.000000                                                |
| Request Id: 251100026936                                                    |                     |                  |                  | G.R No. & Date:                                          |
|                                                                             | SH                  | IIPPING BILL FOR | EXPORT OF DUTY F | REE GOODS                                                |
|                                                                             |                     |                  |                  |                                                          |

Fig. Print of Shipping Bill after submission for Final Assessment

# 3. Display of total no. of request pending in the Inbox

The user will now be able to view the count of the total no of requests pending in the Inbox. As the user clicks on the Inbox link, the count of the pending requests will be displayed on the top left corner of the page above the grid (as shown in the below screen-shot).

| SEZ Online v2.35.                                                                                                    | I Welcome Unit Appr                                                                                                    | Nov 28, 2011                                | Home Help                                   | Preferences )                                                                                                    | Logout                                        | Governme<br>Ministry of<br>Depart | nt of India<br>Commerce & Industry<br>ment of Commerce |
|----------------------------------------------------------------------------------------------------|----------------------------------------------------------------------------------------------------|---------------------------------------------|---------------------------------------------|----------------------------------------------------------------------------------------------------|-----------------------------------------------|-----------------------------------|--------------------------------------------------------|
| Inbox (2)<br>Search Request<br>Registration Fee Payment<br>Accept LOA<br>Commencement Of Production<br>Unit Lease Deed<br>Account Details<br>Account Deposit<br>Transaction History<br>OuarterlyReports<br>Reports<br>Advance Duty Deposit<br>Update Part Consignment Request | Inbox<br>Request From Date (DD)<br>Request To Date (DD)/M<br>Pending Requests : 2<br>Request 10<br>251100026612<br>491100001512<br>Page 1 of 1 | Request<br>Shipping Bill<br>Sub Contracting | Type Final Author                           | Reset Request Request | Request Id<br>Request Type<br>Status<br>d Out | 25/11/2<br>21/11/2                | Request Date<br>011<br>011                             |
|                                                                                                    |                                                                                                    | Site Best Viewed in IE 7.0                  | Contact FAQ<br>) and above with 1024x768 Sc | xeen Resolution                                                                                                    |                                               |                                   |                                                        |

Fig. Unit User's Inbox.

# 4. Printing Buyer details in Shipping Bill if buyer and consignee are different entities

In an export transaction, if the buyer and consignee are different entities, the Buyer's details will also get printed in the field 'Consignee Details' (in addition to the consignee details) in the Shipping Bill & GR Form.

In the Invoice Details tab of Shipping Bill, users have to specify if the buyer & consignee are same or not. If the user specifies that the Buyer is NOT same as consignee, the user will have to enter the Buyer details so that the same can be printed on the Shipping Bill generated from the system (Refer to the Screen Shots below).

| Invoice No. *                          | 333               |   | Nature of Payment                                       | Direct Payment    | * |
|----------------------------------------|-------------------|---|---------------------------------------------------------|-------------------|---|
| Invoice Value                          | 0                 |   | Exporter Contract No.                                   |                   |   |
| Invoice Currency *                     | AUSTRALIAN DOLLAR | ~ | Period of Payment                                       |                   |   |
| Exchange Rate                          | 51.35             |   | Whether Invoice Value Includes *                        | Freight           | / |
| Nature of Transaction *                | Sale 💌            |   | Method of Valuation                                     | Rule 3            |   |
| Adjustment Value                       |                   |   | Whether Seller and Buyer are related                    | ◯Yes ⊙No          |   |
| Adjustment Flag                        | Select 🗸          |   | If yes, whether relationship has influenced the price ? | O Yes 🖲 No        |   |
|                                        |                   |   | Adjustment Value Currency                               | AUSTRALIAN DOLLAR |   |
| Adjustment Reason                      |                   |   |                                                         | ×                 |   |
| Is Buyer same as Consignee? O Yes ④ No |                   |   |                                                         |                   |   |
| Buyer Name *                           | SSSS A            |   | Buyer City<br>Buyer PIN                                 |                   |   |
| Buyer Address Line 1 *                 | eeeret            |   | Buyer Country                                           | Масац             | ~ |
| Buyer Address Line 2                   |                   |   |                                                         | madad             | - |
| Buyer Address Line 3                   |                   |   |                                                         |                   |   |
| Applicable Charges                     |                   |   |                                                         |                   |   |

|                                                                                                    | A MA 064400007098                                                                                    | Diatos                                                                                                    |                                                                             |                                                                                                    |                                                                                               | C D Ha & Datas                                                        |  |
|----------------------------------------------------------------------------------------------------|----------------------------------------------------------------------------------------------------|----------------------------------------------------------------------------------------------------|-----------------------------------------------------------------------------|----------------------------------------------------------------------------------------------------|-----------------------------------------------------------------------------------------------|-----------------------------------------------------------------------|--|
| Reques                                                                                                    | a id: 251100027286                                                                                   |                                                                                                    |                                                                             |                                                                                                    |                                                                                               | G.R no. & Date:                                                       |  |
|                                                                                                    |                                                                                                    | s                                                                                                    | SHIPPING BILL                                                               | FOR EXPORT OF DUTY FREE GO                                                                                       | DDS                                                                                           |                                                                       |  |
|                                                                                                    |                                                                                                    |                                                                                                    |                                                                             |                                                                                                    |                                                                                               | Page No. 1/1                                                          |  |
| Exporter<br>,aaaaaaa                                                                                                    | r: URG8893<br>aaaaaaaaaaaaaaaaaaaaaaaaaaaaaaaaaaa                                                    | aa,bbbbbbbbbbbbbbbbbbbbbbbbbbbbbbbbbbb                                                                                                    |                                                                             | No11111111 DT.28/11/2011                                                                                         | SB No & Date:                                                                                 |                                                                       |  |
| il Nadu India,600045                                                                                                    |                                                                                                    |                                                                                                    |                                                                             | ARTARIA NO G Date.                                                                                               | Import-Export                                                                                 | Code No: URG8893                                                      |  |
| Client Details Applicable : kiert Enterprise. Consignee Details: Consignee Name Consignee Name2,Consignee Address Line1,Consignee |                                                                                                    |                                                                                                    | Cert No & Date:                                                             | BIN No./RBI Co                                                                                                   | le No: BIN234324234324                                                                        |                                                                       |  |
|                                                                                                    |                                                                                                    |                                                                                                    |                                                                             | State of Origin<br>Tamil Nadu (31)                                                                               | of goods:                                                                                     |                                                                       |  |
| & Herzeg                                                                                                    | Line2,Consignee Address<br>jovina.                                                                   | Line3 ,Consignee Address Li                                                                                                    | ine 4 , Boshia                                                              | Export Trade Control:                                                                                            | If export unde                                                                                | r: 🗖 Deferred Credit                                                  |  |
| Buyer D                                                                                                    | etails:                                                                                              | Lesen altic all Kanala all ann                                                                                                    | - 10/22                                                                     | St Z Cargo                                                                                                    | □ Joint Ventures                                                                              |                                                                       |  |
| maskita n                                                                                                    | adar road , lower parel.m                                                                            | umbai India.                                                                                                    | ip,10/25                                                                    | 882700                                                                                                    | 🗖 Rupee Credi                                                                                 | E                                                                     |  |
|                                                                                                    |                                                                                                    |                                                                                                    |                                                                             | J                                                                                                    | Others                                                                                        |                                                                       |  |
|                                                                                                    |                                                                                                    |                                                                                                    |                                                                             |                                                                                                    | RBI's Approval/Cir.No. & Date:<br>Cir.No32423428/11/2011<br>Type of Shipment: 🛛 Outright Sale |                                                                       |  |
| Custom                                                                                                    | House Agent: SELF                                                                                    | L/C No:                                                                                                    |                                                                             |                                                                                                    |                                                                                               |                                                                       |  |
|                                                                                                    |                                                                                                    |                                                                                                    |                                                                             |                                                                                                    | Consignmen                                                                                    | t Export                                                              |  |
|                                                                                                    |                                                                                                    |                                                                                                    |                                                                             |                                                                                                    | Others                                                                                        |                                                                       |  |
| Pre-Carriage By:                                                                                                    |                                                                                                    | Discount Descript By Des                                                                                                    |                                                                             |                                                                                                    |                                                                                               |                                                                       |  |
| Pre-Cari                                                                                                    | riage By:                                                                                            | Place of Receipt by Pre                                                                                                    | e-Carrier:                                                                  |                                                                                                    |                                                                                               |                                                                       |  |
| Vessel/                                                                                                    | riage By:<br>Flight No: Sea                                                                          | Rotation No:                                                                                                    | e-Carrier:                                                                  |                                                                                                    |                                                                                               |                                                                       |  |
| Vessel/                                                                                                    | riage By:<br>Flight No: Sea                                                                          | Rotation No:<br>Port of Loading:<br>Port of LoadingABC                                                                                                    | e-Carrier:                                                                  | NatureOfContract: 🗹 CIF 🗖 CF                                                                                     | a a FoB                                                                                       |                                                                       |  |
| Pre-Carl<br>Vessel/<br>Port of I<br>Port of D                                                                                     | Flight No: Sea                                                                                       | Rotation No:<br>Port of Loading:<br>Port of LoadingABC<br>Country of Destination<br>Botswana                                                              | e-Carrier:                                                                  | NatureOfContract:[오다 디 CF<br>Exchange Rate U/S 14 of CA: 1                                                       | CI CI FOB                                                                                     | voice:                                                                |  |
| Pre-Carl<br>Vessel/<br>Port of I<br>Port of D<br>S.No                                                                             | Flight No: Sea<br>Flight No: Sea<br>Discharge:<br>estinationABC//324<br>Marks & Nos.                 | Rotation No:<br>Port of Loading:<br>Port of Loading:<br>Port of LoadingABC<br>Country of Destination<br>Botswana<br>Ho. & Kind of Pkgs.<br>Container Nos. | s-Carrier:<br>::<br>Statistical C<br>E                                      | NatureOfContract:⊠ CF □ CF<br>Exchange Rate U:S 14 of CA: 1<br>ode & Description of Goods,&<br>XM Scheme Code.   | CI D FOB                                                                                      | voice:<br>Value-FOB in IIIR                                           |  |
| Pre-Carl<br>Vessel/<br>Port of L<br>Port of D<br>S.No                                                                             | Flight Ho: Sea<br>Flight Ho: Sea<br>Discharge:<br>estinationABC//324<br>Marks & Nos.<br>Marks & Nos. | Rotation Ho:<br>Port of Loading:<br>Port of LoadingABC<br>Country of Destination<br>Botswana<br>He. & Kind of Pkge.<br>Container Hos.<br>43,006           | s-Carrier:                                                                  | NatureOfContract:20 CF C CF<br>Exchange Rate U.S 14 of CA: 1<br>ode & Description of Goode,&<br>XIM Scheme Code. | Currency of In<br>NR<br>Quantity<br>1.00000                                                   | Voice:<br>Value-FOB in IIIR<br>100<br>PMV: 25.00                      |  |
| Port of I<br>Port of D<br>S.No                                                                                                    | Flight Ho: Sea                                                                                       | Rotation No:<br>Port of Loading:<br>Port of LoadingABC<br>Country of Destination<br>Edstwana<br>No. & Kind of Pkgs.<br>Container Nos.<br>43,LOG           | -Carrier:<br>Statistical C<br>E<br>84011000<br>Gold<br>84011000             | NatureOfContracti원 CF 니 CF<br>Exchange Rate US 14 of CA: 1<br>ode & Description of Goods,&<br>XIM Scheme Code.   | Currency of In<br>NR<br>1.000000<br>LBS<br>1.00000                                            | Voice:<br>Value-FOB in IIIR<br>100<br>PMV: 25.00<br>100               |  |
| Port of I<br>Port of D<br>S.No                                                                                                    | Flight Ho: Sea                                                                                       | Rotation No:<br>Port of Loading:<br>Port of LoadingABC<br>Country of Destination<br>Botswane<br>No. & Kind of Pkgs.<br>Container Nos.<br>45,LOG           | Statistical C     Statistical C     B4011000     Oold     S4011000     Oold | NatureOfContract:M CF C CF<br>Exchange Rate US 14 of CA: 1<br>ode & Description of Goods,&<br>XIM Scheme Code.   | Currency of In<br>NR<br>Quantity<br>1.000000<br>LBS<br>1.000000                               | voice:<br>Value-FOB in IIIR<br>100<br>PMV: 25.00<br>100<br>PMV: 25.00 |  |

Fig: Shipping Bill as generated from the system

Consider a Shipping bill consisting of multiple invoices. Since the option 'Is buyer same as consignee?' has been provided at an Invoice level, users can select either Yes or No at an Invoice Level. If the user has mentioned 'Yes' in some invoices of the transaction and 'No' in others, then the Buyer Details of the first invoice in sequence of their entry in the shipping bill will be printed.

#### 5. Facility to provide Client details in Temporary Removal, Subcontracting & DTAP Modules

In Temporary Removal & Sub-Contracting modules, a check box called as **'Client Details'** has been provided for Units. On selecting the check box, user will be able to enter the Client details. The details entered in this field will get printed on the Challan (in the field 'SEZ Unit Details', below the unit details).

| General Details<br>(All Fields Marked with * are | : mandatory)                               |             |                   |                | Help |
|--------------------------------------------------|--------------------------------------------|-------------|-------------------|----------------|------|
| Permission No. *                                 | 112                                        |             | Permission Date * | 11/11/2011     |      |
| Supplying SEZ unit D                             | etalls                                     |             | A                 | fg building nm | ^    |
| Name                                             | urgioioun                                  |             | Address           | road           | ~    |
| IE Code                                          | iec232131                                  |             | PAN               | PAN5646546     |      |
| ClientDetails                                    |                                            |             |                   |                |      |
| ClientDetails *                                  | Ravi Patil<br>ABC Limited<br>Mumbai 400061 | ~           |                   |                |      |
| Receiving Unit Detail                            | S                                          |             |                   |                |      |
| Name *                                           |                                            | Miss        |                   |                |      |
| Address *                                        |                                            | Malad       |                   |                |      |
|                                                  |                                            |             |                   |                |      |
|                                                  |                                            |             |                   |                |      |
| City\Town\Village *                              |                                            | Mumbai      |                   |                |      |
| Country *                                        |                                            | India       |                   | ~              |      |
| State *                                          |                                            | Maharashtra |                   | *              |      |
| PIN *                                            |                                            | 400061      |                   |                |      |
| Type of Receiving unit *                         |                                            | DTA         | ~                 |                |      |

Fig. General Details tab

Page 9

| Request Id -                         | 491100001523                                 | SEZ OI                                          | nline                  |                      |           |                           |
|--------------------------------------|----------------------------------------------|-------------------------------------------------|------------------------|----------------------|-----------|---------------------------|
|                                      |                                              | 011011010000                                    | D. OONTE               |                      |           |                           |
|                                      |                                              | (Under Rule Nos. 41.8.4                         | 2 of SEZ RULE          | ACTING<br>S 2006)    |           |                           |
|                                      |                                              | (onder Kale Nos. 41 & 4                         | 2 OF SEZ ROLL          | 3, 2000)             |           | SEZ Port Code :NA         |
| SEZ Unit Details                     | 3                                            | Sub-Contractor Details                          |                        | Challan No and Date: |           |                           |
| urg1810un                            |                                              | liss                                            |                        |                      |           |                           |
| fg building nm roa<br>Andaman And Ni | ad andheri, mumbai - 132321,<br>cobar, India | falad,<br>fumbai,<br>faharashtra,India - 400061 |                        |                      |           |                           |
| Marks and Num                        | nted Numbal 400061                           | dd                                              |                        | Gross Weight:        |           | 100.000000                |
| No. & Kind of Pi                     | KG S                                         | 100 PKG                                         |                        | Net Weight:          |           | 100.000000                |
| Sr. No                               | CTH No. & H                                  | em Description                                  | m Description Quantity |                      | t)        | Product Value             |
| 1                                    | 54012000 - Liquid                            |                                                 | 100.000000 H           |                      |           | 1000.000000 INR           |
|                                      |                                              | PASSE                                           | D OUT                  |                      |           |                           |
| Remark:                              |                                              |                                                 |                        | Date of Removal      | 12/12/201 | 1                         |
|                                      |                                              |                                                 |                        |                      | Signati   | ure of officer of customs |

Fig. Confirmation Page Screen

## 6. <u>Calculation & display of Duty Amount ARE-1 transactions (DTAP & DTAP-Ex Modules)</u>

The ARE-1 transactions may be filed through SEZ Online System either through the DTA Procurement or DTA Procurement with Export benefit modules based on the fact that whether export benefits are to be claimed or not.

In ARE-1 transactions, the users will now be required to enter the 'Duty Amount' at an item level mandatorily. The amount so entered at an item level will be consolidated by the system at both, the invoice level and transaction level and displayed. Refer to the screen shots provided below:

| Request ID: 291100002804                                                                                                    |                                                                                                    |                                                                                                    |                                    |                          |                                                                    |      |
|----------------------------------------------------------------------------------------------------|----------------------------------------------------------------------------------------------------|----------------------------------------------------------------------------------------------------|------------------------------------|--------------------------|--------------------------------------------------------------------|------|
| General Details Invoice Details Iter                                                                                                    | n Details                                                                                                    |                                                                                                    |                                    |                          |                                                                    |      |
| Item Details                                                                                                    |                                                                                                    |                                                                                                    |                                    |                          | н                                                                  | elp  |
| (All fields marked with * are mandatory)                                                                                                    |                                                                                                    |                                                                                                    |                                    |                          |                                                                    |      |
| List of Items                                                                                                    |                                                                                                    |                                                                                                    |                                    |                          |                                                                    |      |
| Select Serial Number Date                                                                                                    | Item Descrip                                                                                                    | tion                                                                                                    | Unit Price                         | Quantity                 | Product Value                                                      | e    |
|                                                                                                    | 44545                                                                                                    | 10                                                                                                    |                                    | 100                      | 1000                                                               |      |
| Item for Invoice No : 2yy                                                                                                    | Add                                                                                                    | Delete                                                                                                    |                                    |                          |                                                                    |      |
| Here Description 4 . 8                                                                                                    |                                                                                                    | tity                                                                                                    | Г                                  |                          |                                                                    |      |
| Item Description 1:                                                                                                    | 44545 Quan                                                                                                    | and a second second second second second second second second second second second second second second second                        |                                    |                          | 100.000000                                                         |      |
| Item Description 1 :<br>Item Description 2 :                                                                                                    | 44545 Quan<br>Unit P                                                                                                    | Price :                                                                                                    |                                    |                          | 100.000000                                                         |      |
| Item Description 1 :<br>Item Description 2 :<br>Item Description 3 :                                                                                                    | 44545 Quan<br>Unit P<br>Produ                                                                                                    | Price :<br>uct Value :                                                                                                    |                                    |                          | 100.000000<br>10.000000<br>1000.00                                 |      |
| Item Description 1 :<br>Item Description 2 :<br>Item Description 3 :                                                                                                    | 44545 Quan<br>Unit P<br>Produ                                                                                                    | Price :<br>uct Value :<br>Any two out of Unit Price                                                                                   | e, Quantity an                     | d Product Va             | 100.000000<br>10.000000<br>1000.00<br>Iue are Mandato              | огу. |
| Item Description 1 :<br>Item Description 2 :<br>Item Description 3 :<br>Unit of Measurement : *                                                                           | 44545     Quan       Unit F     Produ       KILOLITER     Prese                                                                                    | Price :<br>Jot Value :<br>Any two out of Unit Price<br>ent Market Value (in INR) :                                                    | e, Quantity an                     | d Product Va             | 100.000000<br>10.000000<br>1000.00<br>lue are Mandato<br>0.00      | ory. |
| Item Description 1 :<br>Item Description 2 :<br>Item Description 3 :<br>Unit of Measurement : *<br>Item Accessories :                                                     | 44545     Guan       Unit F     Produ       KILOLITER     Press       RTC     Press                                                                | vice :<br>ict Value :<br>Any two out of Unit Price<br>ant Market Value (in INR) :<br>/ πCHS Code : *                                  | e, Quantity an                     | d Product Va<br>54012000 | 100.00000<br>10.000000<br>1000.00<br>lue are Mandate<br>0.00       | ory. |
| Item Description 1 :<br>Item Description 2 :<br>Item Description 3 :<br>Unit of Measurement : *<br>Item Accessories :<br>Total Duty Amount(as per ARE-1) *                | 44545         Ouan           Unit F         Produ           KILOLITER         Prese           RTC /         2000.00000           Amou         Amou | rice :<br>.ct Value :<br>.Any two out of Unit Price<br>ant Market Value (in INR) :<br>/ ITCHS Code : *<br>.nt of Rebate Claimed       | e, Quantity an                     | d Product Va<br>54012000 | 100.000000<br>10.000000<br>1000.00<br>lue are Mandate<br>0.00      | ory. |
| Item Description 1 :<br>Item Description 2 :<br>Item Description 3 :<br>Unit of Measurement : *<br>Item Accessories :<br>Total Duty Amount(as per ARE-1) *<br>Item Type * | 44545     Guan       Unit F     Produ       RILOLITER     Prese       RIC J     2000.00000       Raw materials     V                               | ing force :<br>Lot Value :<br>Any two out of Unit Price<br>ent Market Value (in INR) :<br>/ ITCHS Code : *<br>unt of Rebate Claimed   | e, Quantity an                     | d Product Va<br>54012000 | 100.000000<br>10.000000<br>1000.00<br>Iue are Mandate<br>0.00<br>G | ory. |
| Item Description 1 :<br>Item Description 2 :<br>Item Description 3 :<br>Unit of Measurement : *<br>Item Accessories :<br>Total Duty Amount(as per ARE-1) *<br>Item Type * | 44545     Guan       Unit F     Produ       RILOLITER     Prese       RITC     2000.00000       Amou       Raw materials                           | ing<br>int Value :<br>Any two out of Unit Price<br>ant Market Value (in INR) :<br>/ πCHS Code : <sup>★</sup><br>unt of Rebate Claimed | e, Quantity an<br>[<br>[<br>[<br>[ | d Product Va<br>54012000 | 100.00000<br>10.000000<br>1000.00<br>lue are Mandato<br>0.00<br>G  | ory. |

Fig: Unit enters the Duty Amount at an item level (in the item details tab)

| Request ID: 291100002804                            |                                              |               |                  |      |  |  |  |  |  |
|-----------------------------------------------------|----------------------------------------------|---------------|------------------|------|--|--|--|--|--|
| General Details Invoice Details Item D              | General Details Invoice Details Item Details |               |                  |      |  |  |  |  |  |
| Invoice Details                                     |                                              |               |                  | Help |  |  |  |  |  |
| (All fields marked with <sup>*</sup> are mandatory) |                                              |               |                  |      |  |  |  |  |  |
| List Of Invoices                                    |                                              |               |                  |      |  |  |  |  |  |
| Invoice Number                                      | Invoice Date                                 | Invoice Value | Invoice Currency |      |  |  |  |  |  |
| 2yy                                                 | 01/11/2011                                   | 1000          | INDIAN RUPEE     |      |  |  |  |  |  |
|                                                     | Add                                          | Delete        |                  |      |  |  |  |  |  |
| Invoice Details                                     |                                              |               |                  |      |  |  |  |  |  |
| Invoice No. *                                       | 2уу                                          |               |                  |      |  |  |  |  |  |
| Invoice Value *                                     |                                              | 1000          |                  |      |  |  |  |  |  |
| Invoice Date *                                      | 01/11/2011                                   |               |                  |      |  |  |  |  |  |
| Nature Of Transaction *                             | Consignment                                  | *             |                  |      |  |  |  |  |  |
| Invoice Currency *                                  | INDIAN RUPEE                                 | ~             |                  |      |  |  |  |  |  |
| Exchange Rate                                       | 1                                            |               |                  |      |  |  |  |  |  |
| DutyAmount as per ARE-1                             | 2000.00000                                   |               |                  |      |  |  |  |  |  |
|                                                     |                                              |               |                  |      |  |  |  |  |  |
|                                                     | Save                                         | Cancel        |                  |      |  |  |  |  |  |
|                                                     |                                              |               |                  |      |  |  |  |  |  |

*Fig: The system consolidates (invoice wise) the duty amount entered at an item level & displays in the invoice details section. The amount displayed will not be editable.* 

| Request ID: 291100002804                    |                                  |                                              |                  |
|---------------------------------------------|----------------------------------|----------------------------------------------|------------------|
| General Details Invoice Details Item        | Details                          |                                              |                  |
| General Details                             |                                  |                                              | Help             |
| (All fields marked with * are mandatory)    |                                  |                                              |                  |
| DTA Procurement No.                         |                                  | DTA Procurement Date                         |                  |
|                                             |                                  | CHA Code                                     | SELF             |
| SEZ Unit Details                            |                                  |                                              |                  |
| SEZ Unit Name                               | urg1810un 🔼                      | SEZ Unit Address                             | fg building nm   |
|                                             |                                  |                                              | andheri, mumbai, |
| IE Code                                     | iec232131                        |                                              | Andaman And      |
| DTA Unit Details                            |                                  |                                              |                  |
| DTA Unit Name *                             | Praakash                         | DTA Unit Country *                           | India            |
| DTA Unit Address Line1 *                    | Mumbai                           | DTA Unit PIN                                 |                  |
| DTA Unit Address Line2                      |                                  | DTA Unit PAN                                 |                  |
| DTA Unit Address Line3                      |                                  | Type Of DTA Unit                             | Select           |
| DTA Unit City                               |                                  |                                              |                  |
| DTA IE Code                                 |                                  |                                              |                  |
| ARE-1 Details                               |                                  |                                              |                  |
| ARE-1 No. *                                 | 455                              | ARE-1 Date *                                 | 12/11/2011       |
| Range *                                     | 30000                            |                                              |                  |
| Address                                     |                                  | Division                                     |                  |
|                                             |                                  | Non-editable field                           | vdfv 🔼           |
| Duty Amount as per ARE-1                    | 2000.00000                       |                                              |                  |
| Availing facility of CENVAT credit under    | CENVAT Credit Rules 2001         |                                              |                  |
| Availing facility under Notification 41/200 | 11 Central Excise (N.T.) Dated 2 | 6th June 2001 Issued under Rule 18 of Centra | al               |
| Availing facility under Notification 43/200 | 11 Central Excise (N.T.) Dated 2 | 6th June 2001 Issued under Rule 19 of Centra | al               |
|                                             |                                  |                                              |                  |

Fig: The system consolidates (transaction wise) the duty amount entered at an item level & displays inthe General Details section. The amount displayed will not be editable.

#### 7. Addition of an option in 'Item Type' dropdown in 'Item Details' section of Customs Modules

A new category called as 'Others' has been added in 'Item Type' field in Item Details tab in all the Customs transactions (Shipping bill, Subcontracting, DTAP with Ex Benefit, BOE, Zone to Zone Transfer, and DTA Sale). This category may be used only if specific categories available in the drop-down such as Manufactured Good, Capital Goods, Raw Material, Consumables, Waste etc. are not applicable and such item cannot be appropriately categorized in any specific category.

| Item for Invoice No : 111                    |                                                                             |                                   |                                                                              |                             |
|----------------------------------------------|-----------------------------------------------------------------------------|-----------------------------------|------------------------------------------------------------------------------|-----------------------------|
| Item Description 1                           |                                                                             | 1                                 |                                                                              |                             |
| (To be printed on Shipping<br>Bill Form) : * | we                                                                          |                                   | Quantity                                                                     | 10.000000                   |
| Item Description 2 :                         |                                                                             | ]                                 | Unit Price :                                                                 | 100.000000                  |
| Item Description 3 :                         |                                                                             | ]                                 | Product Value :                                                              | 1000.00                     |
| Unit of Measurement : *                      | BALE 💌                                                                      | Anj                               | y two out of Unit Price,Quantity and P<br>Present Market Value (in<br>INR) : | roduct Value are Mandatory. |
| Scheme Code : *                              | Free shipping Bills involvin                                                | g remittance of foreign exchange. | RITC / ITCHS Code : *                                                        | 84011000<br>Q               |
| Item Accessories :                           |                                                                             | ]                                 | Job Work Notification No. :                                                  |                             |
| Previously export of                         | identical goods/simila                                                      | r goods                           |                                                                              |                             |
| SB/Bill of Export No.                        |                                                                             | ]                                 | SB/Bill of Export Date                                                       |                             |
| ltemType                                     | Select ¥                                                                    |                                   |                                                                              |                             |
| For Third Party Details P                    | Manufactured goods<br>Capital Goods-Others<br>Raw materials                 | tails Tab.                        |                                                                              |                             |
| Cess Details                                 | Consumables<br>By product<br>Waste/ Scrap                                   |                                   |                                                                              |                             |
| Job Work Details                             | Spares & Accessories<br>Remaking<br>Repair                                  |                                   |                                                                              |                             |
| License Details                              | Packing Material<br>Capital Goods - Building<br>Capital Goods - Plant & Equ |                                   |                                                                              |                             |
| Is Re-Export Applica                         | Capital Goods - O & M<br>Traded Goods<br>Others                             |                                   |                                                                              |                             |
| Is Previous Export A                         | Applicable?                                                                 |                                   |                                                                              |                             |

Fig. Item Details tab Screen

#### 8. Alert message to users when Gross weight is less than Net weight

In Shipping Bill / DTAP Ex/ Subcontracting/ Temporary Removal Modules, users are required to provide both, the Gross weight & Net weight of the consignment. If the Gross weight mentioned is less than the Net weight, an alert message "Gross Weight is lesser than Net Weight" will be given to Unit as well as Customs users. Unit user will receive an alert at the time of saving & submission of request.

| Reports                         |                                                                  |
|---------------------------------|------------------------------------------------------------------|
| RES BOE File Upload             |                                                                  |
| DTA Sale File Upload 🛛 🕨        |                                                                  |
| Shipping Bill Form              |                                                                  |
| Export File Upload              |                                                                  |
| DTA Proc Form                   |                                                                  |
| Free Form                       |                                                                  |
| DTA Proc With Ex Benefit        |                                                                  |
| Intra SEZ Transfer              |                                                                  |
| Temporary Removal               |                                                                  |
| Sub Contracting                 |                                                                  |
| Update Part Consignment Request | Action Details Windows Internet Explorer                         |
|                                 | Mode Grass Weight is lesser than Net. Weight Internal Remarks OK |
|                                 | Remarks History                                                  |
|                                 | Re-examination History                                           |
|                                 | Consolidate Items                                                |
|                                 | Submit Canad                                                     |
|                                 |                                                                  |
|                                 | Upload template file:                                            |
|                                 | Upload template file: Upload "Number of files allowed t          |
|                                 |                                                                  |
|                                 |                                                                  |

Fig. Alert message when Unit user saves the request

#### 9. <u>Printing Unit Representative's name who digitally signs the transactions while submission</u>

In the Softex Form & Challans generated by the system from the Subcontracting & Temporary Removal Modules, the name of the Unit Approver who digitally signs the transactions while submission to DC Office will now get mentioned. Thus, instead of printing only the phrase 'This document is digitally signed', it will print as '**This document is digitally signed by Mr. ABC'**. The name of the Unit approver will be picked up from the DSC.

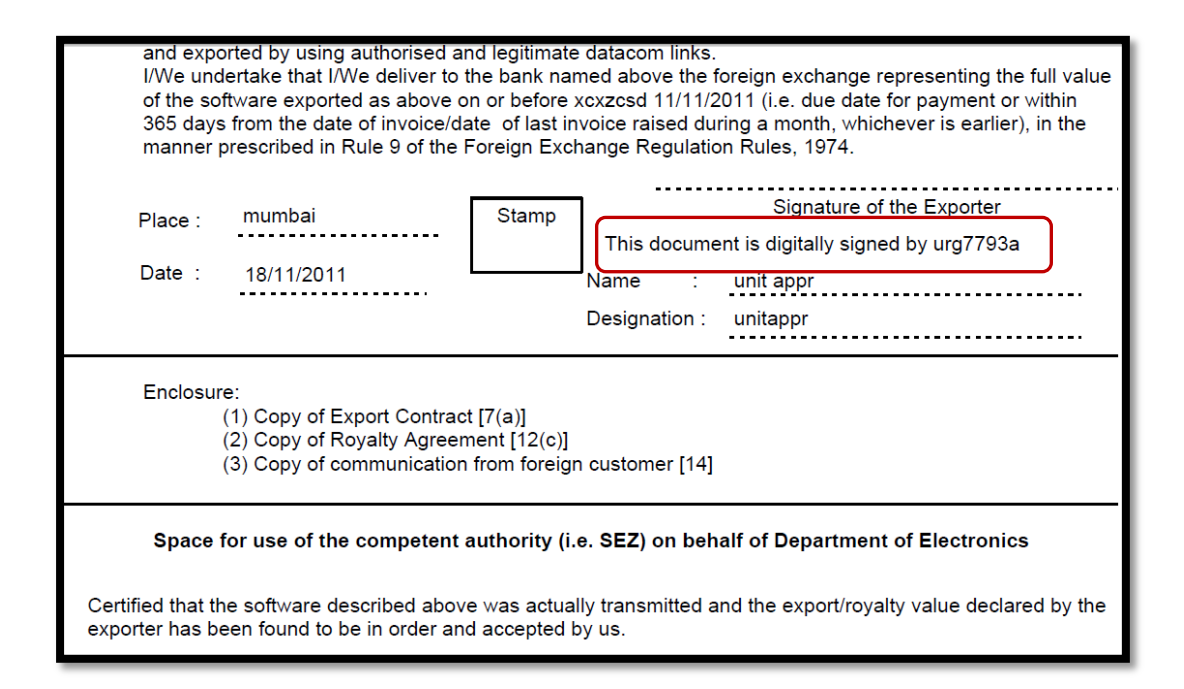

Fig: Softex Form

| Request Id - 491100001512                                             | - 491100001512 SEZ Online |                                                 |                               |                        |           |          | Print Trial                     |  |
|-----------------------------------------------------------------------|---------------------------|-------------------------------------------------|-------------------------------|------------------------|-----------|----------|---------------------------------|--|
|                                                                       |                           |                                                 |                               |                        |           |          |                                 |  |
| (Under Rule Nos. 41 & 42 of SEZ RULES, 2006)                          |                           |                                                 |                               |                        |           |          |                                 |  |
| SEZ Unit Details                                                      |                           | Sub-Contractor Details                          |                               | Challan No and         | Date:     |          | SEET ON COUCHINA                |  |
| urg1810un                                                             |                           | ravi                                            |                               | DC1909-SEZ190          | 9-2549-SC | -00000   | 00                              |  |
| fg building nm road andheri, mumbai - 1<br>Andaman And Nicobar, India | 32321,                    | Nseit,<br>Mumbai,<br>Maharashtra,India - 400001 |                               | 21/11/2011             |           |          |                                 |  |
| Marks and Numbers                                                     |                           | e4r                                             |                               | Gross Weight:          |           |          | 1000.000000                     |  |
| No. & Kind of PKGS                                                    |                           | 100 PKG                                         |                               | Net Weight:            |           |          | 900.000000                      |  |
| Sr. No CTH                                                            | lo. & Ite                 | m Description                                   | Quantity(Unit Of Measurement) |                        |           |          | Product Value                   |  |
| 1 74010090 - liquid                                                   |                           |                                                 | 100.000000                    | 00 LITERS              |           |          | 100.000000 INR                  |  |
| Certified that the above mentioned good                               | is may be                 | e allowed to be taken out of the Z              | Zone. (Date)                  |                        | This doo  | cument   | is digitally signed by urg7793a |  |
|                                                                       |                           |                                                 |                               |                        |           |          |                                 |  |
|                                                                       |                           | PASSE                                           | D OUT                         |                        |           |          |                                 |  |
| Remark:                                                               |                           |                                                 |                               | Date of Removal 01/11/ |           | 01/11/20 | 011                             |  |
|                                                                       |                           |                                                 |                               |                        |           |          |                                 |  |
|                                                                       |                           |                                                 |                               |                        |           |          |                                 |  |
|                                                                       |                           |                                                 |                               |                        |           |          |                                 |  |
|                                                                       |                           |                                                 |                               |                        |           |          |                                 |  |

Fig: Challan for Sub-Contracting

## 10. Excel as well as pdf file upload facility for Sub-contracting & Temporary Removal

Facility to upload attachments in excel and pdf formats has now been provided in Sub-Contracting & Temporary Removal Modules. (The excel files may be either in .xls or .xlsx formats).

| Submit Status H                                      | istory Extension History Examination History                |
|------------------------------------------------------|-------------------------------------------------------------|
| Upload template file:<br>File uploaded successfully! |                                                             |
| Upload template file:                                | Browse Upload "Number of files allowed to upload is limited |
| File Uploaded:                                       | 491100001523_urg1810pm_1_20111124112020.xlsx                |

Fig. Screen shot of General Details tab

# 11. <u>Change in quantity of goods received after subcontracting as compared to the declared</u> <u>quantity</u>

In Sub Contracting Module, when unit applies to obtain permission for removal of goods outside the Zone (i.e., submits the 'GOODS OUT' request), they need to declare the details of the goods which are expected to be received back into the zone (after subcontracting). Later, when the unit submits the 'Goods IN' request (when the goods are to be received into the Zone), the system checks if Total Quantity of goods which were expected to be received, have been received or not.

While closure of the transaction, if the quantity of goods received is less than the declared quantity, the unit user may specify the reason of shortfall & submit the request. The request will be reviewed by Appraiser and Specified Officer before allowing re-entry. However, if the quantity of goods received is

more than the expected quantity, the system will allow the user to submit the inward details for verification by Authorised Officer.

| Request ID : 49110000             | 1512                       |               |                 |                           |                                 |                       |                     |
|-----------------------------------|----------------------------|---------------|-----------------|---------------------------|---------------------------------|-----------------------|---------------------|
| General Details Ite               | m Out Details Item Re-     | entry Details |                 |                           |                                 |                       |                     |
| Fields marked with * are M        | landatory                  |               |                 |                           |                                 |                       |                     |
| Item Re-Entry Detail              | S                          |               |                 |                           |                                 |                       | Help                |
| Type Of Re-Entry<br>ITEM DETAILS  |                            |               | 💿 Partial 🔘 Con | nplete                    |                                 |                       |                     |
| Sr. No. CTH                       | NO. Unit Of<br>Measurement | Quantity      | Unit Price      | Returned<br>Quantity      | Current<br>Returned<br>Quantity | Remaining<br>Quantity | Re Entry<br>History |
| 1 7                               | 4010090 KILOLITER          | 100.000000    | 1.000000        | 0.000000                  | 110.000000                      | 0.000000              | History             |
| Update Item Re-Ent<br>Item Sr.No. | ry Details                 |               |                 | _                         |                                 |                       | _                   |
| Item Description                  |                            |               |                 | Quantity                  |                                 | 100.000               | 0000                |
| CTH No.                           | 74010090                   |               |                 | Unit Price                |                                 | 1.000                 | 0000                |
| Unit Of Measurement               | KILOLITER                  |               |                 | Product Val               | ue                              | 100.000               | 0000                |
| Returned Quantity                 | 0.000000                   |               |                 | Current Ret<br>Quantity * | urned                           | 110.000               | 0000                |
| Remaining Quantity                | 0.000000                   |               |                 |                           |                                 |                       |                     |
|                                   | Save                       | Cance         | 91              |                           |                                 |                       |                     |

Fig. Item Re-entry Details tab of Sub-Contracting

# 12. Part Consignment Challan can be printed on each submission of consignment in Shipping Bill

The facility of 'Part Consignment' has been introduced recently in the Shipping Bill Module. In Shipping Bill Transactions where Part consignments are involved, Users will now be able to generate challans every time a part consignment is shipped. The user is required to print the Challan before the submission of consignment details for the next part i.e. challan for the current consignment only can be printed using this facility. Unit can print the Part Consignment Challan through the link "**Update Large Part Consignment Details**". A button called as '**PRINT CHALLAN'** has been provided to generate the Challan.

|                                                             | Shipping Bill Form                                          |                 |              |         |                      |         |                           |         |                       |                 |  |
|-------------------------------------------------------------|-------------------------------------------------------------|-----------------|--------------|---------|----------------------|---------|---------------------------|---------|-----------------------|-----------------|--|
| Request ID: 25110                                           | 0026962                                                     |                 |              |         |                      |         |                           |         |                       |                 |  |
| General Details                                             | Shipment Details                                            | Invoice Details | Item Details | Part Co | onsignment D         | etails  |                           |         |                       |                 |  |
| Part Consignme                                              | ent Details                                                 |                 |              |         |                      |         |                           | He      | elp                   |                 |  |
| View/Edit Part C<br>Is Partial or Cor<br>Invoice<br>No Date | consignment Details<br>nplete ② Partial ③<br>Item<br>Serial | ○ No            | on           |         | Total<br>Consignment | Quantit | y Current<br>y Consignmen | Current | Remaining<br>Quantity | View            |  |
| gtui12 01/11/201                                            | 11 ttasrt                                                   |                 |              | < >     | 100                  | 0       | 20                        | 20      | 80                    | View<br>History |  |
| Total Consignment Value: 20                                 |                                                             |                 |              |         |                      |         |                           |         |                       |                 |  |
|                                                             | Save Print Challan                                          |                 |              |         |                      |         |                           |         |                       |                 |  |

#### Fig. Part Consignment Details tab

Page 15

The Part Consignment Challan will contain the details of only those items of the Shipping Bill which are being shipped in the present consignment. The challan will also contain the basic details of the transaction viz. the request ID, Thoka No, Submission Date etc. of the Shipping Bill apart from the Name and Address details of the Unit

| art Consignr                     | nent Pi                                                                                    | rint Challa                                              | n - Windows Internet                                                                            | Explorer                                                                                                  |                                                                           |                                    |                                      |
|----------------------------------|--------------------------------------------------------------------------------------------|----------------------------------------------------------|-------------------------------------------------------------------------------------------------|----------------------------------------------------------------------------------------------------|---------------------------------------------------------------------------|------------------------------------|--------------------------------------|
|                                  |                                                                                            |                                                          | SE                                                                                              | Z Online                                                                                                  |                                                                           |                                    |                                      |
|                                  |                                                                                            |                                                          | Challan for Shipment                                                                            | of Part Consignmen                                                                                        | it(Shipping E                                                             | <u>Bill)</u>                       |                                      |
| R<br>TI<br>S<br>E<br>E<br>G<br>M | equest ID<br>hoka No.<br>ubmissio<br>hallan No<br>GM No.<br>GM Date<br>ross We<br>arks & N | D 25<br>n Date Ri<br>D 1<br>-<br>eight 10<br>lumbers rtt | 51100026962<br>equest not yet Submitted<br>equest not yet Submitted<br>00.0000 KILOMETERS<br>11 | Unit Name<br>Unit Address<br>SEZ Name<br>Challan Date<br>MAVVB No. & Date<br>HAVVB No. & Date<br>Packages | urg1810un<br>fg building<br>sez1909sn<br>28.11.2011<br>-<br>-<br>10 PACKA | nm road andheri m<br>I             | umbai                                |
| Invoice No.<br>& Invoice<br>Date | ltem<br>Sr. No                                                                             | RITC Code                                                | De                                                                                              | escription                                                                                                |                                                                           | Current<br>Consignment<br>Quantity | Current<br>Consignment<br>Value(INR) |
| gtui12<br>11/01/11               | 1                                                                                          | 84014000                                                 | ttasrt                                                                                          |                                                                                                    | 2                                                                         | 0 KILO WATT HOU                    | R20                                  |
|                                  |                                                                                            | I                                                        | 1                                                                                               | 1                                                                                                    | T                                                                         | otal                               | 20                                   |
|                                  |                                                                                            |                                                          |                                                                                                 | Print                                                                                                    | Grand Total                                                               |                                    | 20                                   |

Fig. Print of Challan for Shipment of Part Consignment

#### 13. GR Form will now NOT be generated in case of Pink Shipping Bill

While submission of a Shipping Bill, if the user selects 'Type of Shipment' as 'Status Holder- Pink Shipping Bill' or 'Merchant Exporter – Pink Shipping Bill', then the GR Details will be non mandatory even if the FOB value is more than 25000\$ or equivalent. As Pink Shipping bill is a in-transit shipping bill where shipment is happening from SEZ to the Custom warehouse for subsequent export against a EDI filed Shipping Bill, GR form will not be required in this case.

| Customs House Code *                                                                                                    | NA                                                                 | Customs Security No.                                                                                                    |                                                                                                    |
|----------------------------------------------------------------------------------------------------|--------------------------------------------------------------------|----------------------------------------------------------------------------------------------------|----------------------------------------------------------------------------------------------------|
| Purpose Of The Transaction *                                                                                                    | Trading 💙                                                          | CHA Code                                                                                                    | SELF                                                                                                    |
| Exporter Details<br>Exporter Name<br>Exporter Address<br>IE Code<br>Branch S. No. Of Exporter                                                                                      | urgi810un 🔗<br>Fg building nm 💊<br>andheri, mumbai, 🔍<br>Wec232131 | EPZ Code<br>Exporter PAN<br>Exporter Class<br>Type Of Exporter <sup>16</sup><br>Authorized Dealer Code<br>State Of Origin Exporter                        | SEZ<br>PANS646546<br>Government<br>F - Mfg. Exporter                                                                                               |
| BIN                                                                                                    |                                                                    |                                                                                                    |                                                                                                    |
| Consignee Details<br>Consignee Name *<br>Consignee Address Line1 *<br>Consignee Address Line2<br>Consignee Address Line3<br>RBFs Approval/ Cir. No.<br>RBFs Approval/Cir. No. Date | defed                                                              | Consignee Address Line 4<br>Consignee Country *<br>Consignee PIN<br>Type Of Shipment *<br>For others specify the type<br>Permission No<br>Permission Date | Bouvet Island  Select Select Outright Sale Consignment Export Others Display in international showroom                                             |
| Export under                                                                                                    | Select 🗸                                                           |                                                                                                    | Showrooms at international airports in India<br>Sub contracting                                                                                    |
| Remarks to be printed on the document                                                                                                    |                                                                    | 2                                                                                                    | Temporary Removal<br>International exhibition outside India<br>Merchant Exporter-Pink SB<br>Status Holder-Pink SB<br><del>Third Parly Export</del> |
| Quality Certificate                                                                                                    |                                                                    |                                                                                                    |                                                                                                    |

Fig. Print of Challan for Shipment of Part Consignment

#### 14. Facility to select Invoice currency now provided in DTAP Module

In the Invoice details tab of the DTA Procurement request, facility to select the Invoice currency has now been provided. (Earlier the users were able to enter values only in INR.)

|                                                     | DTA Procurement                       |         |
|-----------------------------------------------------|---------------------------------------|---------|
| Request ID: 291100002804                            |                                       |         |
| General Details Invoice Details Item Details        |                                       |         |
| Invoice Details                                     | 1                                     | Help    |
| (All fields marked with <sup>*</sup> are mandatory) |                                       |         |
| List Of Invoices                                    |                                       |         |
|                                                     | There are no data records to display. |         |
|                                                     | Add Delete                            |         |
| Invoice Details                                     |                                       |         |
| Invoice No. *                                       | 888                                   |         |
| Invoice Value *                                     | 1000.00                               |         |
| Invoice Date *                                      | 01/11/2011                            |         |
| Nature Of Transaction *                             | Sale                                  |         |
| Invoice Currency *                                  | Select 💌                              |         |
| Exchange Rate                                       | Select                                |         |
| DutyAmount as per ARE-1                             | AUSTRALIAN DOLLAR                     |         |
|                                                     | CANADIAN DOLLAR                       |         |
|                                                     | DANISH KRONE                          |         |
|                                                     | HONGKONG DOLLAR                       |         |
|                                                     | SWISS FRANC                           |         |
| Action Details                                      | SINGAPORE DOLLAR                      |         |
|                                                     | SWEDISH KRONA                         |         |
| Mode   Auto                                         | FURD                                  |         |
|                                                     | INDIAN RUPEE                          |         |
|                                                     | US DOLLAR                             | Local   |
|                                                     |                                       | _ cocar |

### Fig. Invoice details tab of DTA Procurement

# 15. Increase in length of certain fields in DTAP-ex module

Field length of the following fields has been increased for below fields

| Field Name    | Field length                               |
|---------------|--------------------------------------------|
| Quantity      | 16,6 (9 before decimal & 6 after decimal)  |
| Unit Price    | 16,6 (9 before decimal & 6 after decimal)  |
| Product Value | 15,2 (12 before decimal & 2 after decimal) |